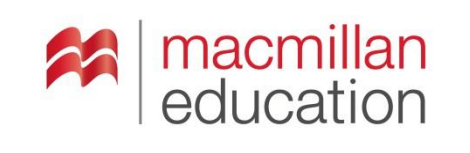

# PASOS PARA DESCARGAR E INSTALAR LA APLICACIÓN DE PRACTICA PARA ESTUDIANTES DE LA SERIE STORY CENTRAL

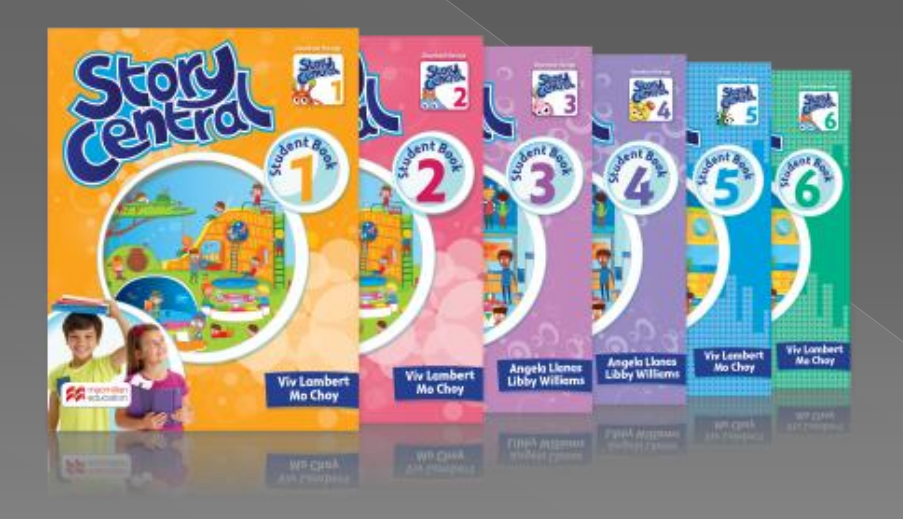

# 1. Ingresar desde su **COMPUTADOR** a la siguiente dirección electronica: <u>www.macmillanyounglearners.com/storycentral/</u>

| Storen                                                                              |                                   |
|-------------------------------------------------------------------------------------|-----------------------------------|
| Resource Center   Do you have a code?   Activate your code   or   Log in            | DICTIONARY                        |
| Welcome to Story Central!<br>Where imagination, creativity, and learning come alive |                                   |
|                                                                                     | Macmillan Educ<br>88.603 Me gusta |

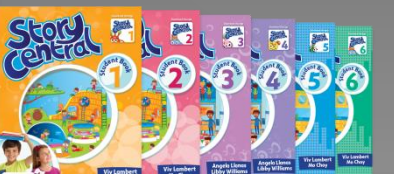

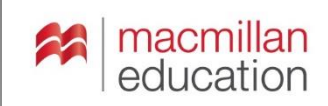

2. Dar clic en Activate your code. (Activar su código)

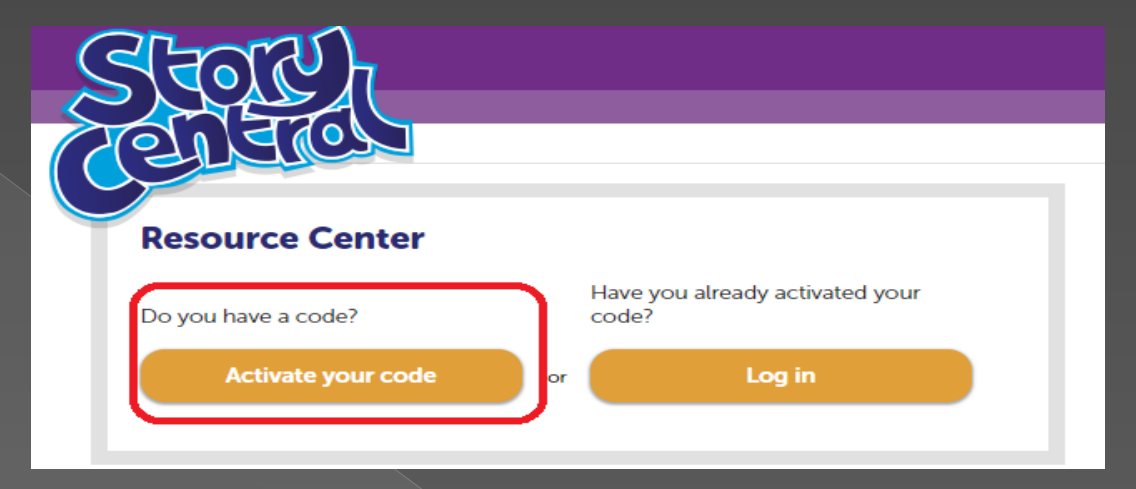

Aparece un cuadro donde le va a pedir un código. Este código es el que viene al final del libro del estudiante

| Ac  | tivate your code | l.       |     | YOUR ACCESS CODE             |
|-----|------------------|----------|-----|------------------------------|
| Ent | er your code     |          | MAC | ↓ I                          |
| A   | ccess code       |          |     | Story Central Student Book 2 |
|     | Cancel           | Continue |     | SC2SS11024410652             |

Una vez digitado el código, damos clic en Continue. (Continuar)

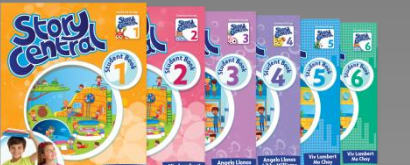

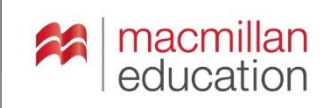

### 3. Activado el código, le aparecerá lo siguiente

| Enter your details                                                                                           |                    |          |            |     |  |
|----------------------------------------------------------------------------------------------------|--------------------|----------|------------|-----|--|
| Enter your details to sign up for a Macmillan<br>Education account.                                          |                    |          |            |     |  |
| Please make sure you only enter alphanumeric<br>Latin characters.                                            |                    |          |            |     |  |
| Already got an                                                                                               | account?           | Log in   |            |     |  |
| First name                                                                                                   |                    |          |            |     |  |
| Last name                                                                                                    |                    |          |            |     |  |
| Username                                                                                                    |                    |          |            |     |  |
| Date of Birth                                                                                                |                    |          |            |     |  |
| Day 🔻                                                                                                    | Month              | ٣        | Year       |     |  |
| If you are und<br>guardian's em                                                                              | er 16 ente<br>ail. | r your p | arent's or |     |  |
| Email Address                                                                                                |                    |          |            |     |  |
| Re-enter emai                                                                                                | l address          |          |            |     |  |
| Password (min                                                                                                | 6 characte         | rs)      |            |     |  |
| Re-enter pass                                                                                                | word               |          |            |     |  |
| Select your co                                                                                               | ountry             |          |            | *   |  |
| I accept the terms and conditions                                                                            |                    |          |            |     |  |
| Your personal data will be stored and processed in accordance<br>with our privacy policy and cookies policy. |                    |          |            |     |  |
| Cance                                                                                                    |                    |          | Continue   | e _ |  |

First name: **Nombres** Last name: **Apellidos** Username: **Nombre de Usuario** Date of birth: **Fecha de Cumpleaños** Day: **Día** Month: **Mes** Year: **Año** 

Si usted es menor de edad ingrese la dirección de correo electrónica de un acudiente Email address: Dirección de Correo Electrónico Re-enter Email address: Confirmar la Dirección de Correo Electrónico Password: Contraseña (Mínimo 6 Caracteres) Re-enter: Confirmar la Contraseña. Select your country: **Seleccionar el País**. accept the terms and conditions: Aceptar los términos y condiciones Dar clic en Continue. mach Continuar)

## 4. Ya hemos activado el código de acceso al libro, damos clic en

## **Confirm.**(Confirmar)

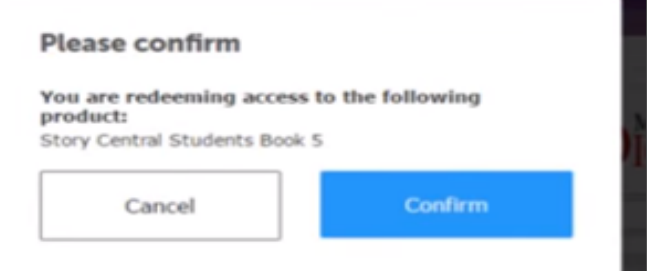

### Después hacemos clic en Close. (Cerrar)

#### Thank you

You are now registered for Story Central Students Book 5. You may need to wait up to one hour before you can access your product.

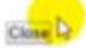

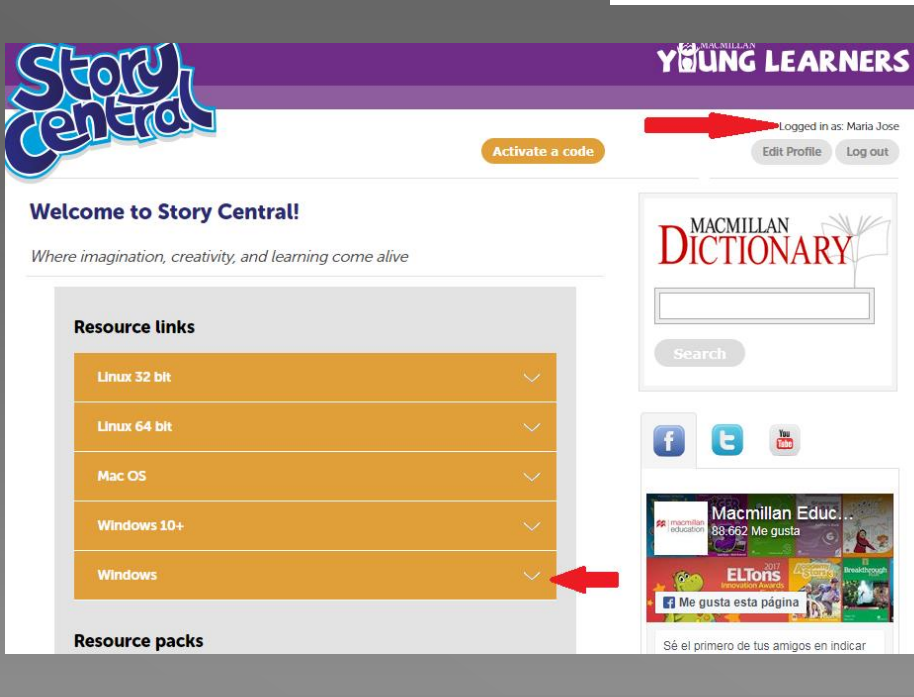

5. Hay que esperar un momento y ya le aparece el nombre del **USARIO** 

El sistema identificará el sistema operativo del dispositivo de manera automática

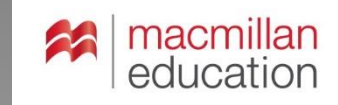

#### **Resource links**

| Linux 32 bit                                 | ~                 |
|----------------------------------------------|-------------------|
| Linux 64 bit                                 | ~                 |
| Mac OS                                       | ~                 |
| Windows 10+                                  | $\sim$            |
| Windows                                      |                   |
| Story Central Level 2 Student's Practice Kit | 654.9 MB Download |

6. Identificar el componente denominado "Story Central Student's Practice Kit. Dar clic en **Download.**(Descargar)

 a. La descarga del instalador de la aplicación de escritorio comenzará de manera automática. Cuando termine la descarga, le damos doble clic para ejecutar.

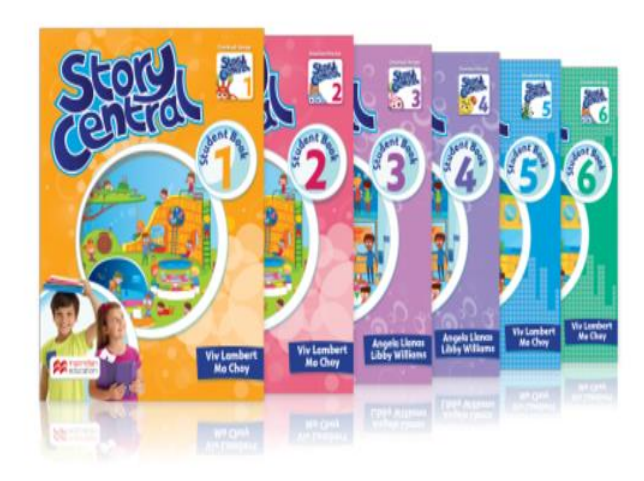

Story Central is a beautiful six-level series in American English that fosters a love of language and learning through storytelling, critical literacy, and critical thinking.

Key features include:

original stories at the heart of every chapter

story\_central\_level....exe 🔨

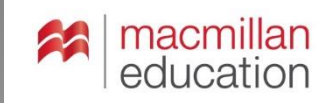

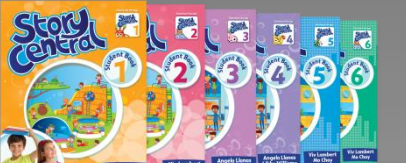

b. Nos despliega esta ventana y le damos clic en **Ejecutar.** 

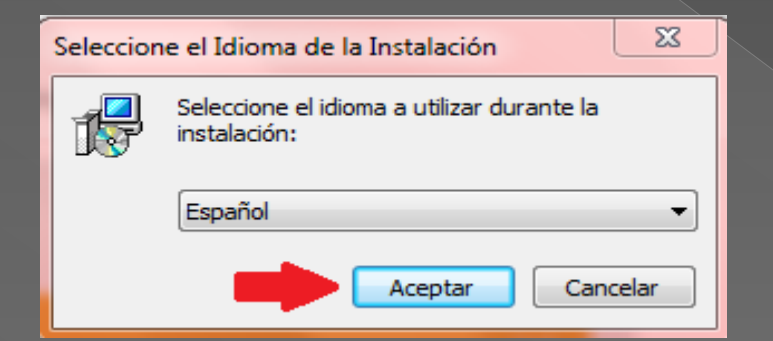

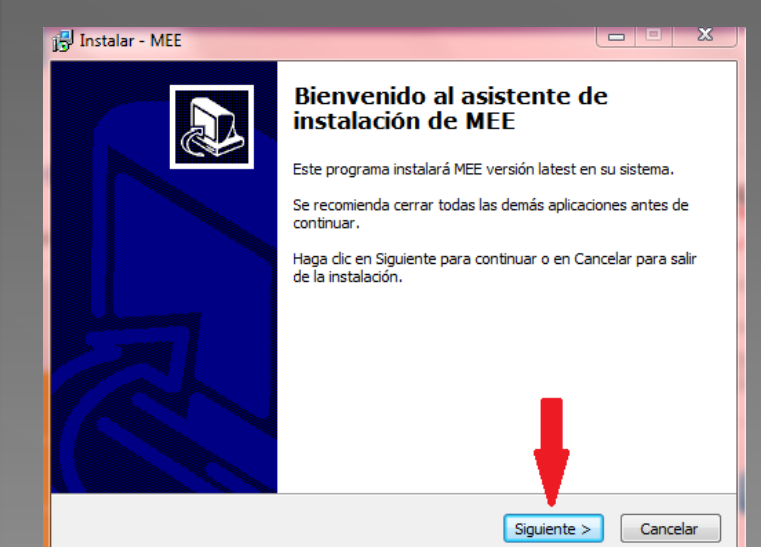

#### No se pudo comprobar el editor. ¿Está seguro de que desea ejecutar este software?

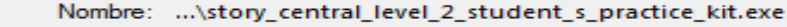

- Editor: Editor desconocido
  - Tipo: Aplicación
  - De: C:\Users\SAMSUNG\Downloads\story\_central\_le...

Ejecutar

Preguntar siempre antes de abrir este archivo

Advertencia de seguridad de Abrir archivo

8

Este archivo no tiene ninguna fima digital válida que compruebe su editor. Sólo ejecute software de los editores en los que confía. ¿Cómo puedo decidir qué software debo ejecutar?

c. Seleccionamos el idioma y damos clic en **Aceptar**.

d. Nos aparece la información donde se va a instalar el programa, y hacemos clic en **Siguiente**.

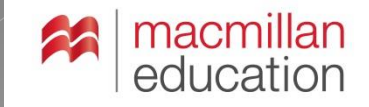

ΣS

Cancelar

#### e. Seleccionamos en Siguiente.

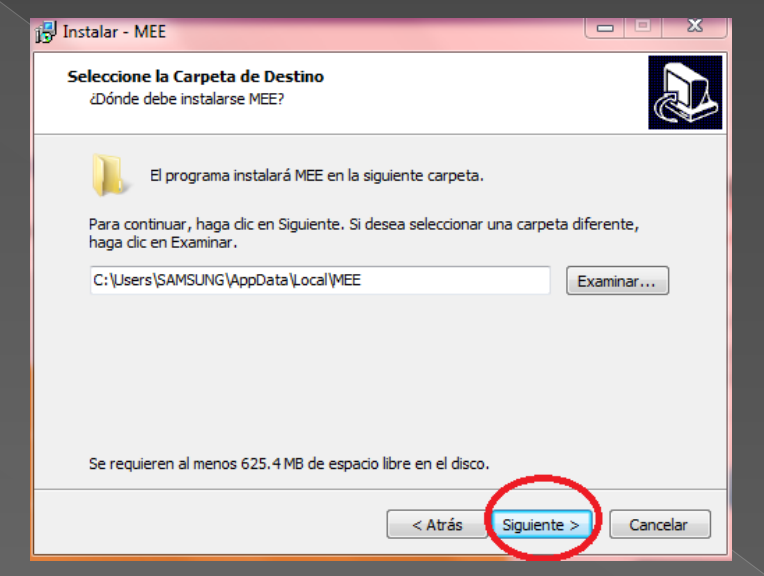

#### g. Damos clic en Instalar.

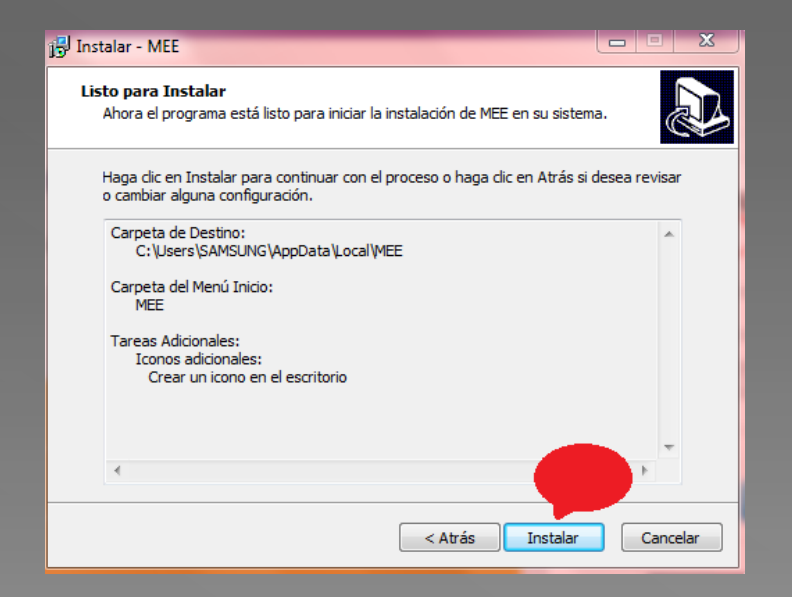

### f. Seleccionamos en Siguiente.

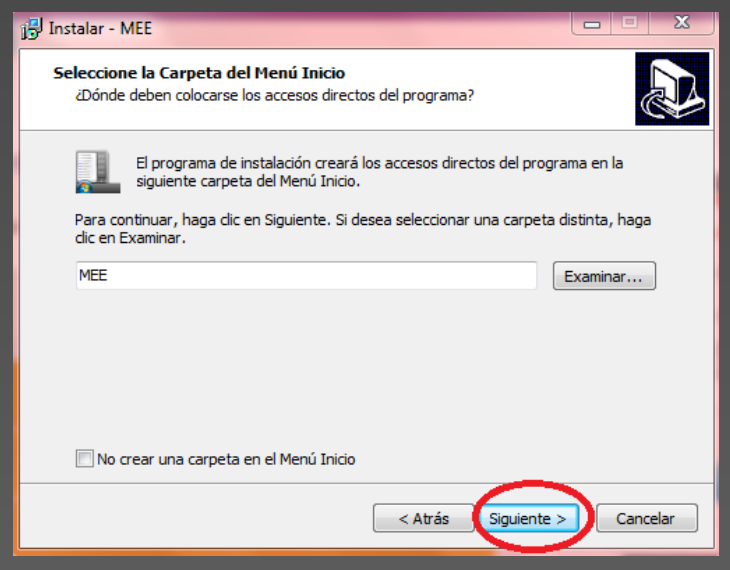

#### h. Se instalará el programa.

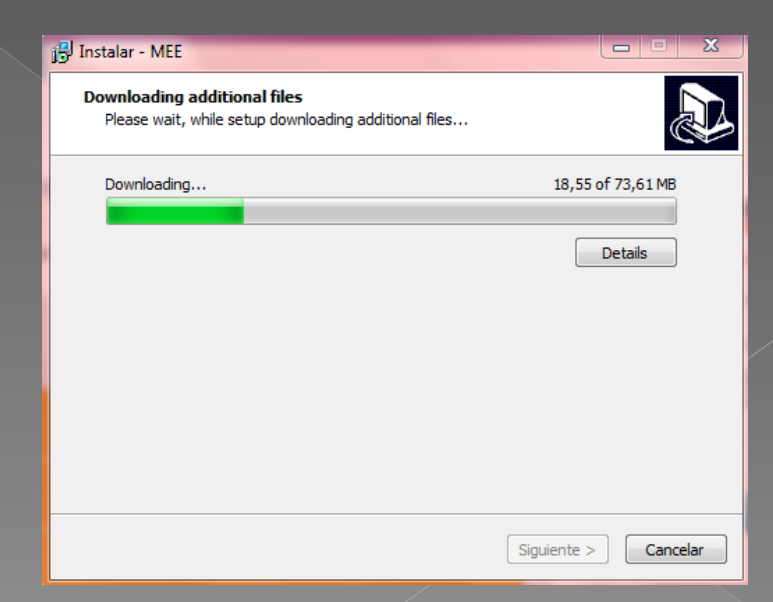

i. Una vez instalado el programa damos clic en **Finalizar.** 

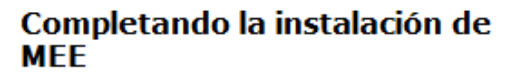

El programa completó la instalación de MEE en su sistema. Puede ejecutar la aplicación haciendo clic sobre el icono instalado.

Haga dic en Finalizar para salir del programa de instalación.

Ejecutar MEE

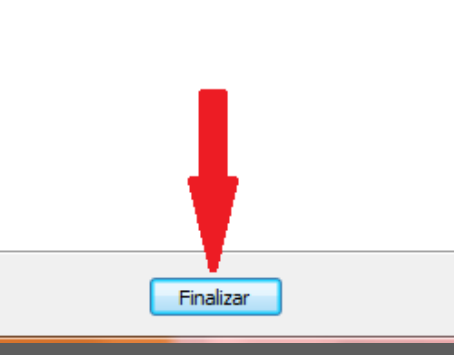

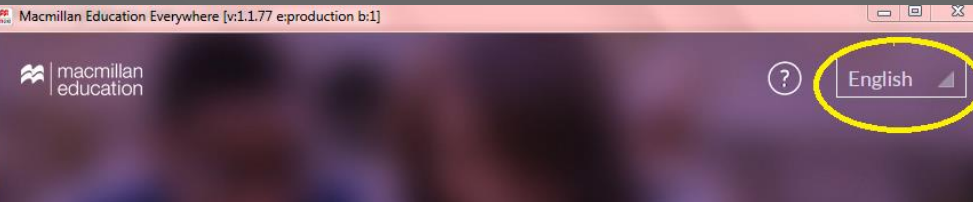

# Get Macmillan Education Everywhere

Register Create your account to access your Macmillan digital resources - anytime, anywhere!

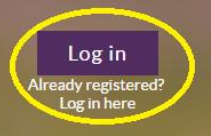

 Una vez iniciado el programa, desde este enlace podrás cambiar el idioma de la interface.

#### Damos clic en Log in. (ingresar)

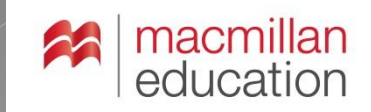

| English  |                | $\odot \otimes$                          |
|----------|----------------|------------------------------------------|
| Username |                |                                          |
|          |                | Forgot Username?                         |
| Password |                |                                          |
| 1.20     | Forgot us      | Forgot Password?<br>ername and password? |
|          | Log in         |                                          |
| No ac    | count yet? Reg | ister here                               |

 $\odot$ 

Nos aparece esta ventana donde escribimos:

Username: Nombre de Usuario Password: Contraseña

Finalizamos dando clic en Log in. (ingresar)

| acmillan | English 🖌                                                                                                    |
|----------|----------------------------------------------------------------------------------------------------|
| Jucation | First name                                                                                                    |
|          | Maria                                                                                                    |
|          | Last name                                                                                                    |
|          | Jose                                                                                                    |
|          | Country of residence                                                                                                    |
|          | Colombia                                                                                                    |
|          | Date of birth                                                                                                    |
|          | 11 🖌 May 🖌 2009 🖌                                                                                                    |
|          | If you are a minor in your country, please enter the email<br>address of your parent, guardian or teacher.                                                                   |
|          | Email address                                                                                                    |
|          | Gladys.ValenciaValbuena@grupo-exito.                                                                                                    |
|          | Confirm email address                                                                                                    |
|          | Gladys.ValenciaValbuena@grupo-exito.                                                                                                    |
|          | agree to the <u>terms and conditions</u><br>and that my personal data is stored<br>and processed in accordance with the<br><u>Privacy Policy</u> and <u>Cookies Policy</u> . |
|          | Submit                                                                                                    |

Nos aparece esta ventana donde nos confirma los datos que ingresamos al inicio de la descarga para verifícalos.

Una vez verificados, aceptamos los términos y condiciones haciendo clic en el cuadro pequeño. Finalizamos dando clic en **Submit**. (enviar

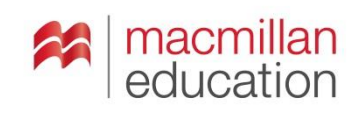

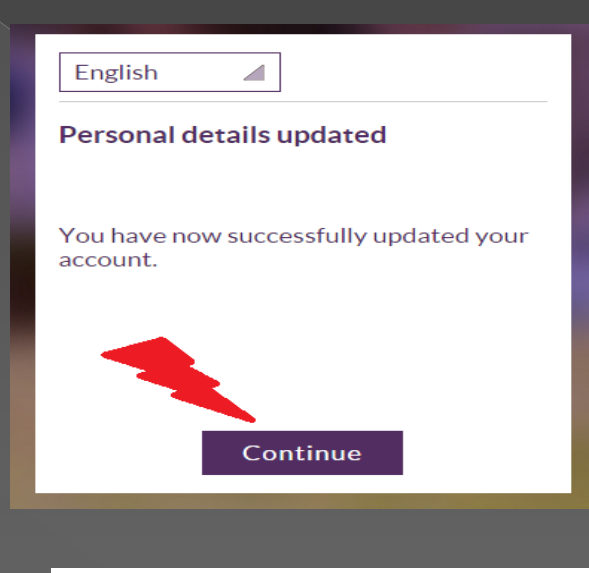

Aparecerá el siguiente cuadro de dialogo. Damos clic en **Continue.** (Continuar)

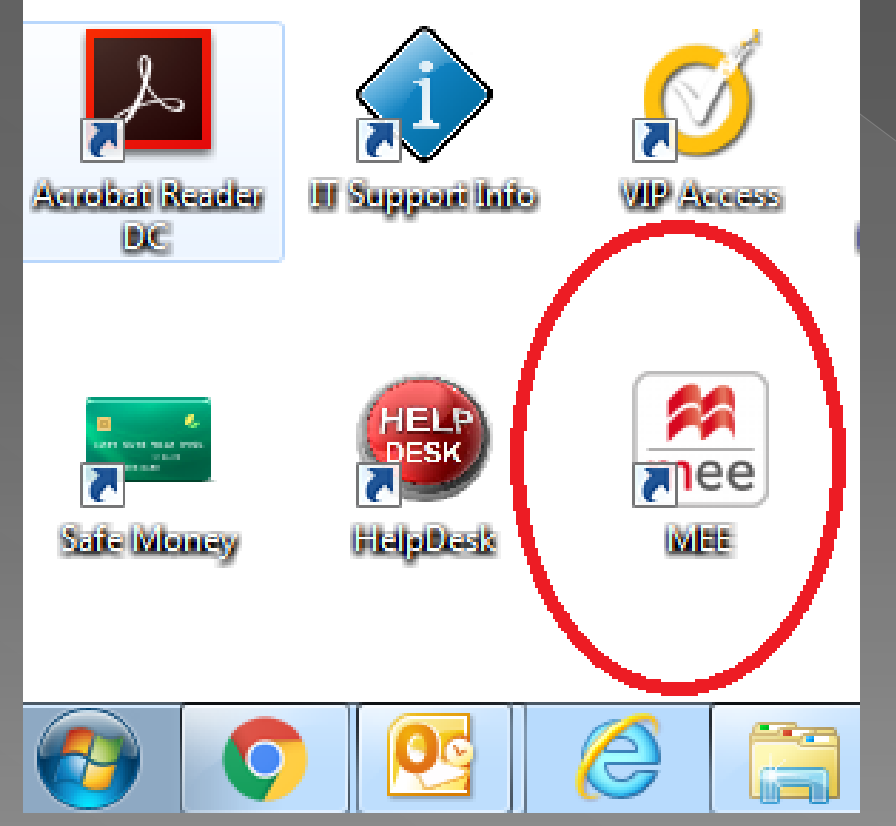

En el escritorio nos aparecerá un icono de acceso directo del programa llamado **MEE** (Macmillan Education Everywhere)

Para abrir la aplicación ya **NO** se requiere tener o estar conectado a internet.

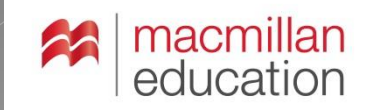

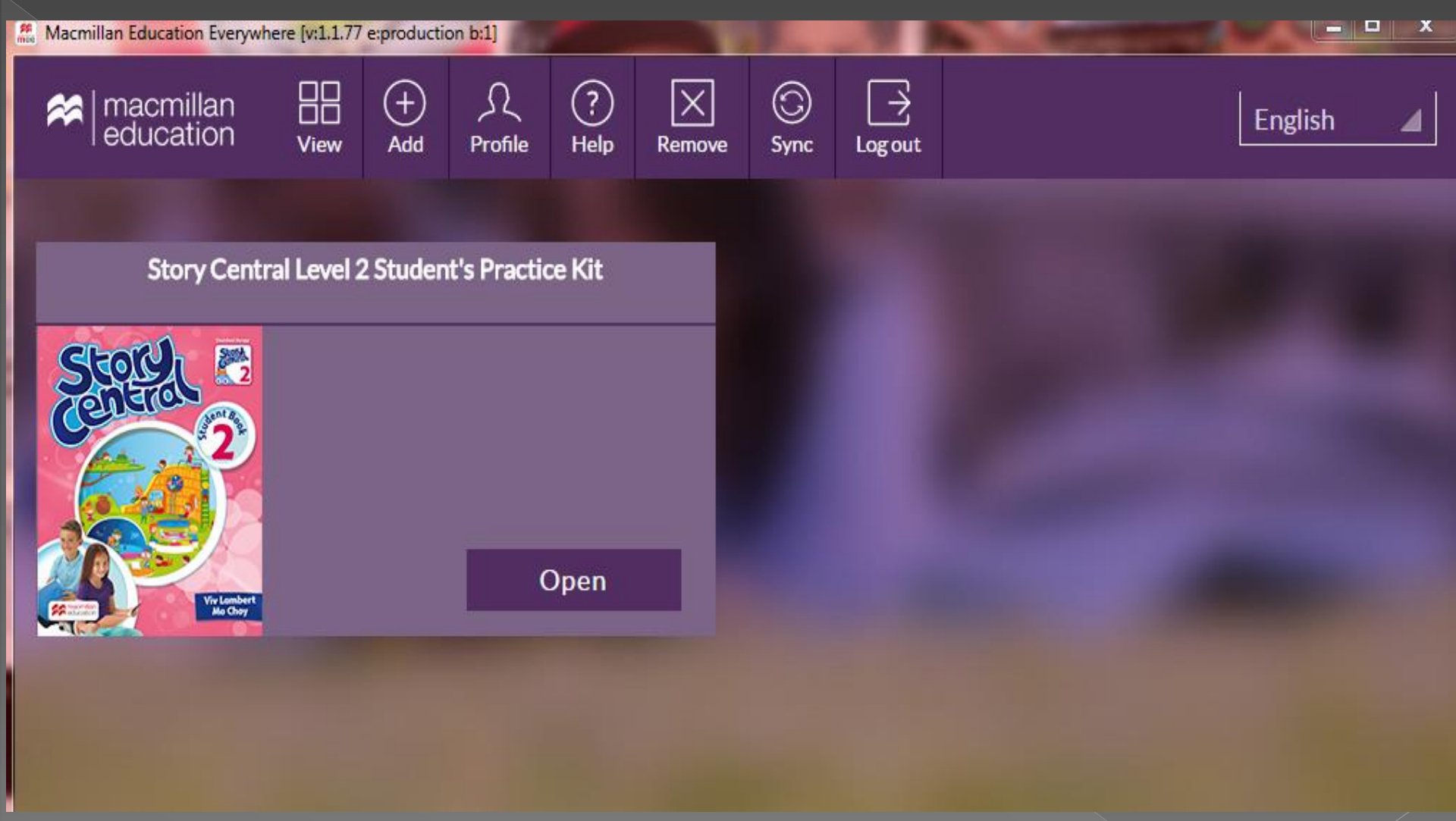

Así se ve la aplicación una vez instalada y los componentes digitales descargados. Si le aparece la opción "download" (descargar) en vez de "open" (abrir), por favor proceda a descargar los contenidos (conectados a Internet durante la descarga solamente) para que pueda abrirla y trabajar con ella sin necesidad de estar conectado a Internet.

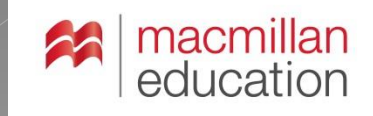

Cuando abrimos la aplicación le damos clic en Menu, y aparecerán las siguientes opciones:

#### Actividades, Canciones, Videos, Puntajes. Para cada una de las Unidades.

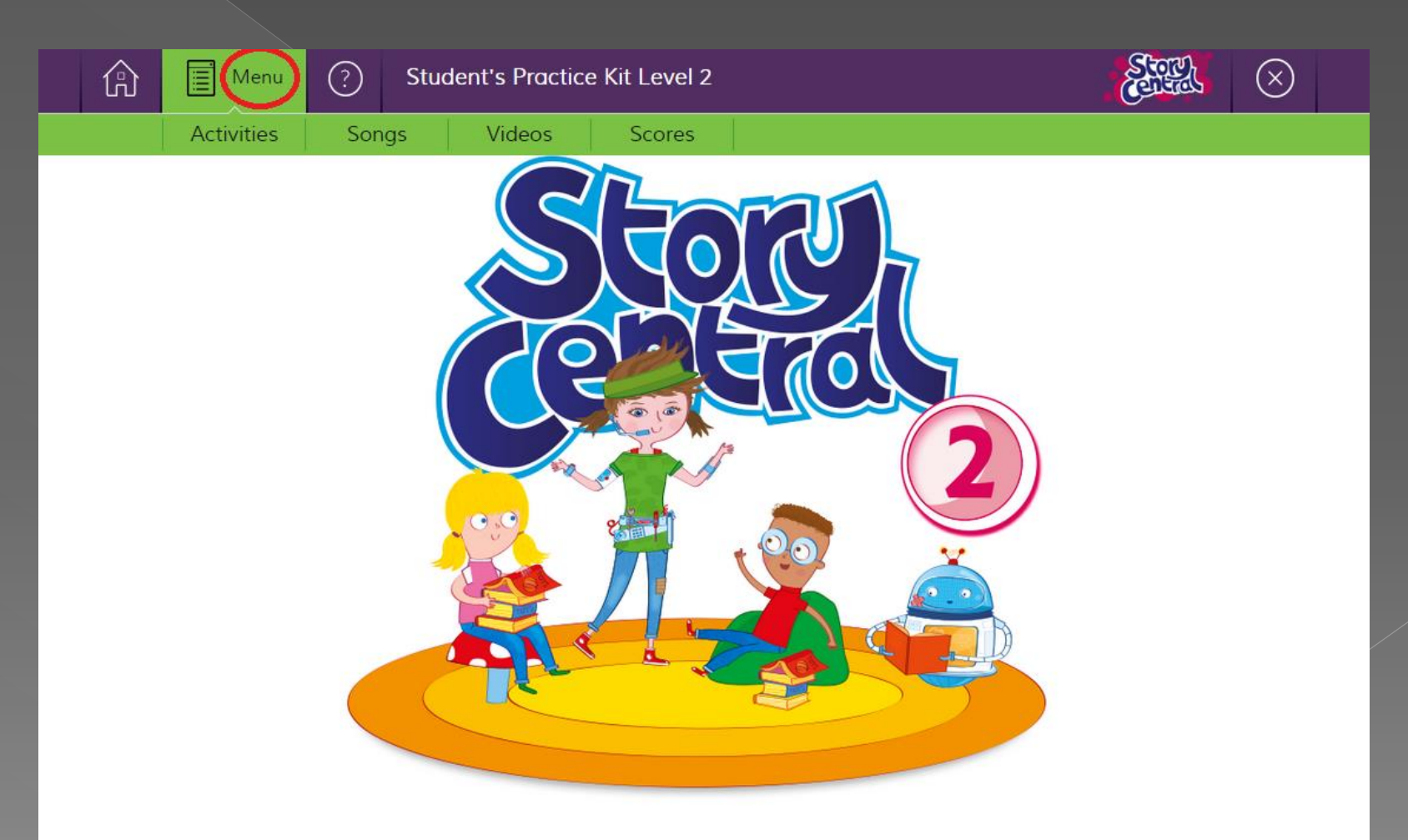

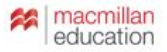

Al final del libro aparece los requerimientos mínimos que debe tener el computador para poder instalar el programa.

| System requirements    | s for the sta                           |
|------------------------|-----------------------------------------|
| Windows                | Windows 7 & o                           |
| CPU Speed (equivalent) | Any 2 GHz dual core processor or above. |
| Browser                | IE 9, 10, 11 / Firefox / Chrome         |
| Apple Macintosh OS     | 10.7, 10.8, 10.9                        |
| CPU Speed (equivalent) | Any 2 GHz dual core processor or above. |
| Browser                | Safari 6                                |
|                        |                                         |

Internet connection required RAM: 1GB (32-bit), 2GB (64-bit), Display: 1024 x 768 pixels, 32-bit colour, Audio sound card

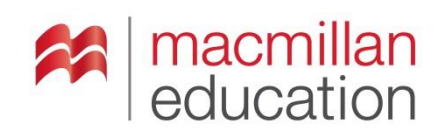

# MUCHAS GRACIAS

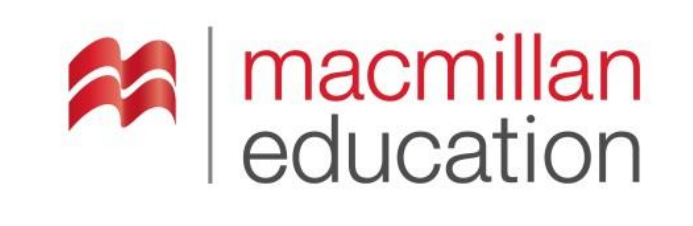

T +57 (1) 2-130200 Calle 119 # 13-45 Oficina 403 Bogotá - Colombia

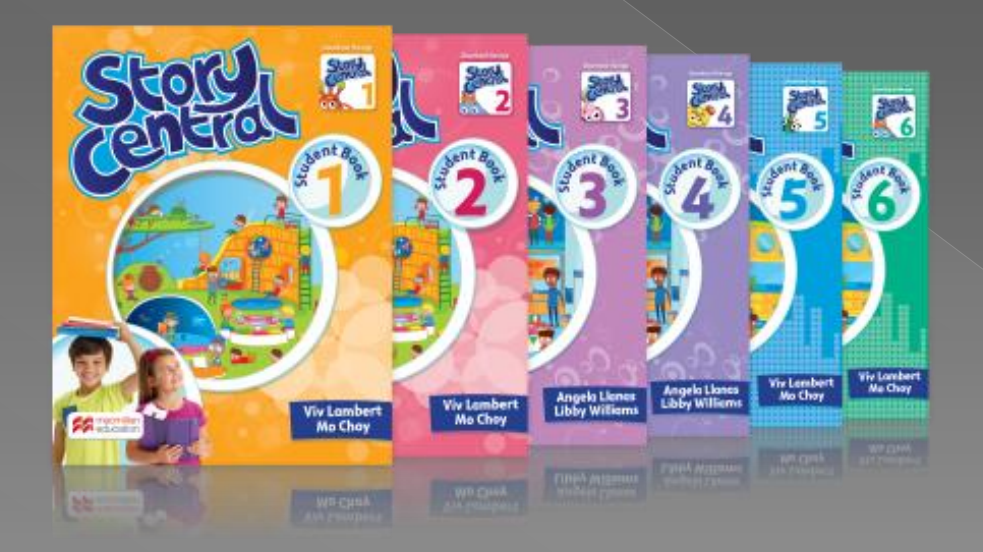